Регистрация на портале государственных и муниципальных услуг (функций) Еврейской автономной области <u>www.pgu.eao.ru</u> осуществляется аналогично регистрации на портале государственных услуг Российской Федерации <u>www.gosuslugi.ru</u> путем использования Единой системы идентификации и аутентификации.

Процесс регистрации:

1) Войти на региональный портал, введя в адресной строке браузера адрес <u>www.pgu.eao.ru</u>:

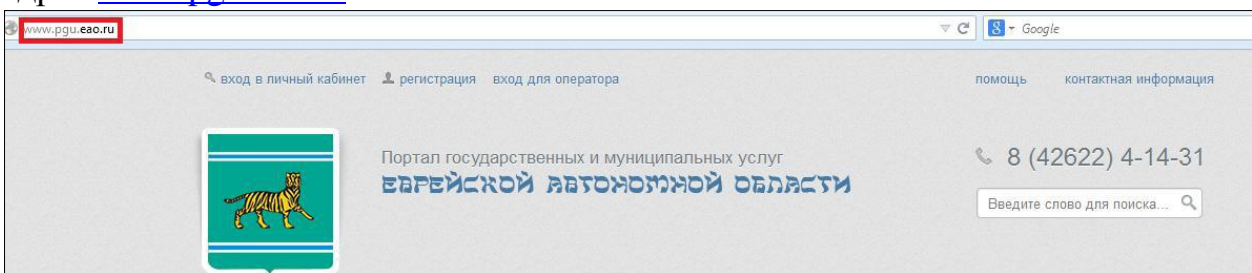

2) На главной странице регионального портала перейти по ссылке «Регистрация»:

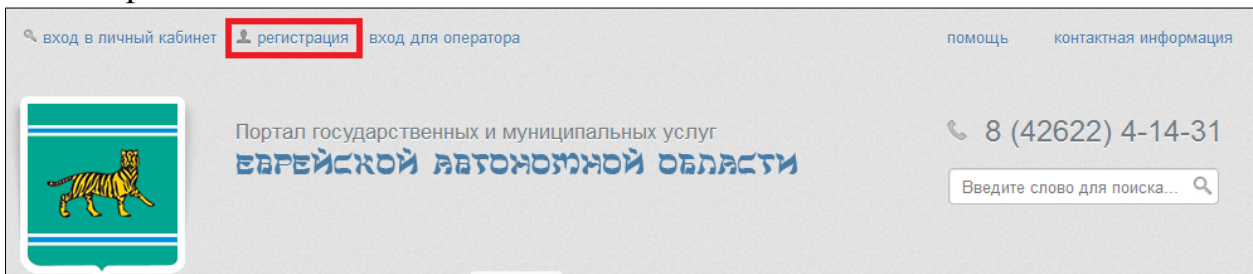

3) Прочитать информацию о регистрации и войти в Единую систему идентификации и аутентификации, нажав на кнопку «Зарегистрироваться»:

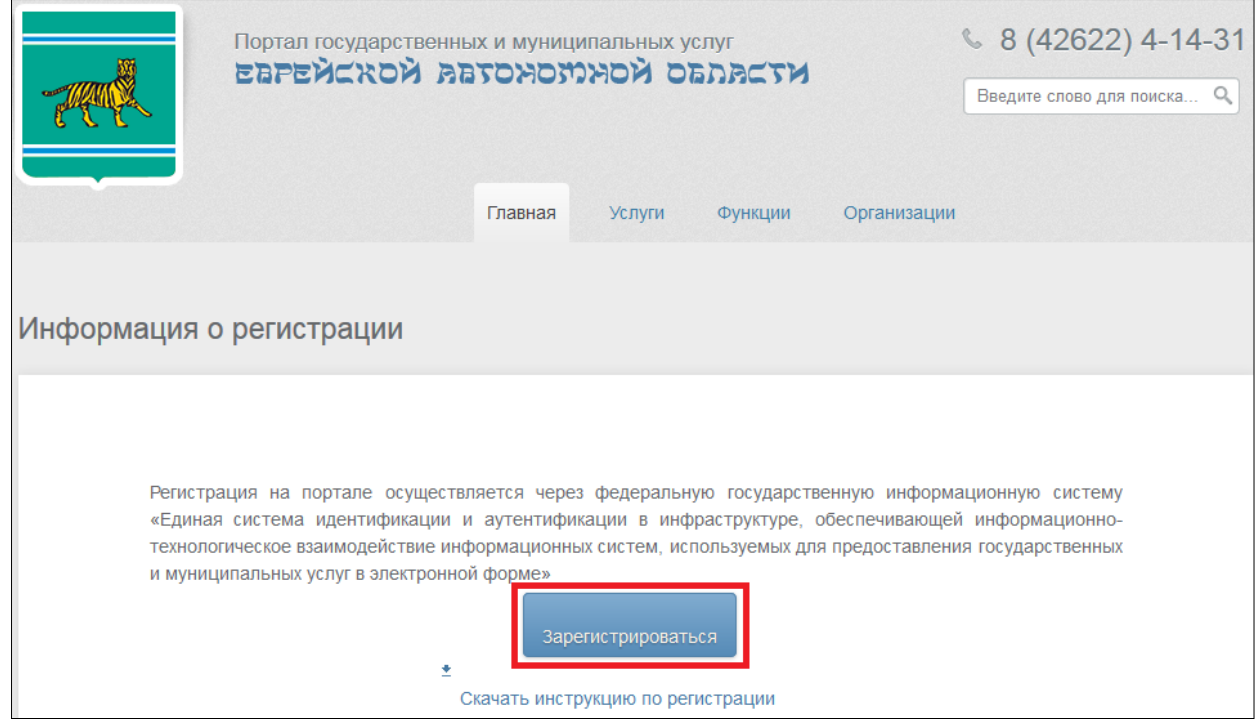

4) В открывшемся окне ввести фамилию и имя в соответствующих полях, номер мобильного телефона (без «+7» или «8»). При отсутствии мобильного телефона ввести адрес электронной почты:

| Регистрация                                                                                                    |  |
|----------------------------------------------------------------------------------------------------|--|
| Фамилия                                                                                                    |  |
| Имя                                                                                                    |  |
| Мобильный телефон                                                                                                    |  |
| Или электронная почта                                                                                                  |  |
| Нажимая на кнопку «Зарегистрироваться»,<br>вы соглашаетесь с Условиями использования<br>и Политикой конфиденциальности |  |
| Зарегистрироваться                                                                                                    |  |

5) В случае выбора регистрации по мобильному телефону необходимо в течение 5 минут ввести код подтверждения, который будет получен по SMS, присланной на мобильный телефон:

| Регистрация                                                                                                |
|----------------------------------------------------------------------------------------------------|
| Подтверждение номера телефона                                                                              |
|                                                                                                    |
| Иванов Иван, +7 9001112233                                                                                 |
| Изменить данные                                                                                            |
| На ваш мобильный телефон отправлен<br>код подтверждения, введите его ниже, чтобы<br>закончить регистрацию. |
| Код                                                                                                    |
|                                                                                                    |
| Продолжить                                                                                                 |
| Код действителен еще 186 секунд                                                                            |

После истечения 5 минут можно запросить новый код подтверждения или повторить регистрацию, указав вместо номера мобильного телефона адрес электронной почты.

В случае выбора регистрации, используя адрес электронной почты, следует в течение трех суток перейти по присланной в письме ссылке:

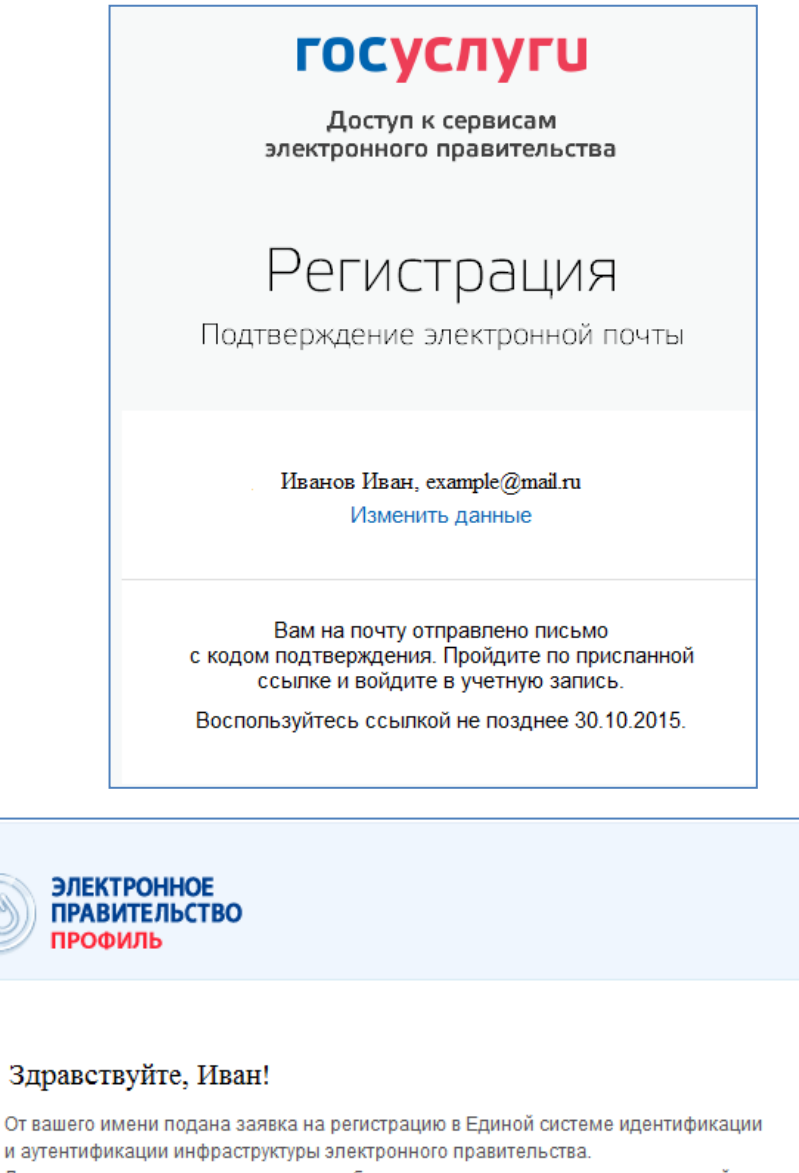

Для завершения регистрации вам необходимо подтвердить адрес электронной почты и указать пароль.

Для этого перейдите по ссылке <u>https://esia.gosuslugi.ru/registration</u> /?activationCode=m7mbxx8v5xkkaaaaaaaaacbfckkw.

Воспользуйтесь ссылкой в течение 3 суток.

Еспи вы не регистрировались, то можете проигнорировать это письмо.

С уважением,

Единая система идентификации и аутентификации.

Данное письмо сформировано автоматически и не предполагает ответа. Пожалуйста, не отвечайте на него.

Связаться со службой поддержки Единой системы идентификации и аутентификации можно по телефонам: 8 (800) 100-70-10 (для звонков при нахождении на территории России — бесплатно); +7 (499) 550-18-39 (оплата осуществляется по тарифам оператора страны пребывания).

Также Вы можете обратиться в службу поддержки через форму обратной связи

6) После ввода кода подтверждения или перехода по присланной ссылке будет предложено задать пароль для входа в личный кабинет:

| Регистрация<br>Создание пароля |  |
|--------------------------------|--|
| Пароль                         |  |
| Еще раз                        |  |
|                                |  |

7) На открывшейся странице «Заполнение и проверка личных данных» заполнить представленные поля и нажать кнопку «Продолжить»:

| Заполнение и п                                                                                                    | роверка личных данных                                                                                          |                                    |
|----------------------------------------------------------------------------------------------------|----------------------------------------------------------------------------------------------------|------------------------------------|
| (1)                                                                                                    | 2                                                                                                    | (3)                                |
| Ввод личных данных                                                                                                    | Проверка личных данных                                                                                         | Подтверждение личности             |
| Для подтверждения учетной з<br>1. Заполнить личные данные<br>2. Дождаться завершения авт<br>3. Подтвердить личность одни | аписи необходимо выполнить следующие шаги:<br>оматической проверки личных данных.<br>им из доступных способов. |                                    |
| ЗАПОЛНИТЕ ЛИЧНЫЕ ДАННЫЕ                                                                                                  |                                                                                                    |                                    |
| Фамилия                                                                                                    | Иванов                                                                                                    |                                    |
| Имя                                                                                                    | Иван                                                                                                    |                                    |
| Отчество (если есть)                                                                                                    |                                                                                                    |                                    |
|                                                                                                    | Заполнение обязательно, если отчество указано в вашем                                                          | документе, удостоверяющем личность |
| Пол                                                                                                    | Не указан 👻                                                                                                    |                                    |
| Дата рождения                                                                                                    |                                                                                                    |                                    |
| Место рождения                                                                                                    |                                                                                                    |                                    |
| снилс 🍞                                                                                                    |                                                                                                    |                                    |
| Гражданство                                                                                                    | Россия                                                                                                    | •                                  |
| Документ, удостоверяющий<br>личность                                                                                     | Паспорт гражданина Российской Федерации                                                                        | •                                  |
| Серия и номер                                                                                                    |                                                                                                    |                                    |
| Дата выдачи                                                                                                    |                                                                                                    |                                    |
| Кем выдан                                                                                                    |                                                                                                    |                                    |
| Код подразделения                                                                                                    |                                                                                                    |                                    |
| 🗟 Продолжить позже                                                                                                    |                                                                                                    | > Продолжить                       |

8) Дождаться окончания автоматической проверки личных данных. В среднем длительность процедуры составляет 10 минут:

| $\checkmark$                                                                                                    | 2                                                                                                    | 3                                                                                                    |
|----------------------------------------------------------------------------------------------------|----------------------------------------------------------------------------------------------------|----------------------------------------------------------------------------------------------------|
| Ввод личных данных                                                                                                    | Проверка личных данных                                                                                                    | Подтверждение личности                                                                                  |
| АВТОМАТИЧЕСКАЯ ПРОВЕРКА ЛИЧ                                                                                                    | НЫХ ДАННЫХ                                                                                                    |                                                                                                    |
| 📀 Проверка СНИЛС и персональных                                                                                                    | аданных в Пенсионном фонде Российской Федерации                                                                                                    |                                                                                                    |
|                                                                                                    |                                                                                                    |                                                                                                    |
| 🥑 Проверка данных документа, удос                                                                                                    | стоверяющего личность, в Федеральной миграционно                                                                                                    | й службе Российской Федерации                                                                           |
| Ороверка данных документа, удос<br>Проверка ваших личных данных за                                                                                                    | товеряющего личность, в Федеральной миграционно                                                                                                    | й службе Российской Федерации                                                                           |
| Проверка данных документа, удос<br>Проверка ваших личных данных за<br>Ваши личные данные проверены. После по<br>для получения ряда услуг требуется осущес<br>сейчас, либо осуществить эту процедуру поз                   | товеряющего личность, в Федеральной миграционно<br>авершена<br>изторного входа в систему вам будет доступен расширенный пе<br>твить подтверждение вашей личности. Вы можете перейти к п<br>иже.  | й службе Российской Федерации<br>речень государственных услуг.<br>роцедуре подтверждения личности прямо |
| Проверка данных документа, удос<br>Троверка ваших личных данных за<br>Заши личные данные проверены. После по<br>Іля получения ряда услуг требуется осущес<br>зейчас, либо осуществить эту процедуру поз<br>Войти повторно | стоверяющего личность, в Федеральной миграционно<br>авершена<br>овторного входа в систему вам будет доступен расширенный пе<br>твить подтверждение вашей личности. Вы можете перейти к п<br>кже. | й службе Российской Федерации<br>речень государственных услуг.<br>роцедуре подтверждения личности прямо |
| Проверка данных документа, удос<br>Проверка ваших личных данных за<br>Ваши личные данные проверены. После по<br>Для получения ряда услуг требуется осущес<br>сайчас, либо осуществить эту процедуру поз<br>Войти повторно | стоверяющего личность, в Федеральной миграционно<br>авершена<br>ивторного входа в систему вам будет доступен расширенный пе<br>твить подтверждение вашей личности. Вы можете перейти к п<br>иже. | й службе Российской Федерации<br>речень государственных услуг.<br>роцедуре подтверждения личности прямо |

Если закрыть страницу, то информация о прохождении проверки будет сообщена через SMS или электронным письмом (в зависимости от способа регистрации).

При возникновении ошибок следует проверить введенные данные и повторить проверку.

9) В случае удачной проверки личных данных стандартная регистрация завершена и можно переходить к этапу подтверждения личности, нажав на ссылку «Перейти к подтверждению личности»:

| Заполнение и про                                                                                                    | оверка личных данных                                                                                                    |                                                                          |
|----------------------------------------------------------------------------------------------------|----------------------------------------------------------------------------------------------------|--------------------------------------------------------------------------|
| $\checkmark$                                                                                                    | 2                                                                                                    | (3)                                                                      |
| Ввод личных данных                                                                                                    | Проверка личных данных                                                                                                    | Подтверждение личност                                                    |
| АВТОМАТИЧЕСКАЯ ПРОВЕРКА ЛИЧН                                                                                                    | ЫХ ДАННЫХ                                                                                                    |                                                                          |
| Проверка СНИЛС и персональных ;                                                                                                    | данных в Пенсионном фонде Российской Федерации                                                                               | 1                                                                        |
| 🥏 Проверка данных документа, удост                                                                                                    | оверяющего личность, в Федеральной миграционно                                                                               | ой службе Российской Федерации                                           |
| Проверка ваших личных данных за                                                                                                    | вершена                                                                                                    |                                                                          |
| Ваши личные данные проверены. После пов<br>Для получения ряда услуг требуется осуществ<br>сейчас, либо осуществить эту процедуру позж | торного входа в систему вам будет доступен расширенный пе<br>кить подтверждение вашей личности. Вы можете перейти к п<br>ке. | гречень государственных услуг.<br>Іроцедуре подтверждения личности прямо |
| • Войти повторно                                                                                                    |                                                                                                    |                                                                          |
|                                                                                                    |                                                                                                    | > Перейти к подтверждению личности                                       |

10) В открывшемся окне будет предложено три варианта подтверждения личности:

- 1. обращение в центр обслуживания;
- 2. получение кода подтверждения письмом через «Почту России»;
- 3. использование электронной подписи или УЭК.

| $\checkmark$                                                                                                    | <u> </u>                                                                                                    | 3                                                              |
|----------------------------------------------------------------------------------------------------|----------------------------------------------------------------------------------------------------|----------------------------------------------------------------|
| Ввод личных данных                                                                                               | Проверка личных данных                                                                                                    | Подтверждение личнос                                           |
| Ваши личные данные проверены. Теп<br>Для получения ряда услуг требуется ог<br>осуществить процедуру подтверждени | ерь вам доступен расширенный <u>перечень государ</u><br>существить подтверждение вашей личности. Вы мо<br>из пищести позже | <u>ственных услуг</u> .<br>жете сделать это прямо сейчас, либо |
|                                                                                                    |                                                                                                    |                                                                |
| ОСТУПНЫЕ СПОСОБЫ ПОДТВЕРЖДЕН                                                                                     | ИЯ                                                                                                    |                                                                |
| обратиться лично                                                                                                 | ИЯ                                                                                                    | С помощью электронной подписи<br>или УЭК                       |

Вариант 1. Обращение в центр обслуживания.

Потребуется обратиться в центр обслуживания, взяв с собой:

- паспорт гражданина Российской Федерации;

- СНИЛС – страховое свидетельство государственного пенсионного страхования.

Центры обслуживания пользователей в г. Биробиджане

1. Комитет информационных технологий и связи Еврейской автономной области.

Адрес: Биробиджан, проспект 60-летия СССР, д. 18. Режим работы: пн - пт с 09.00 до 18.00. Перерыв: с 13.00 до 14.00. Телефон для справок: (42622) 4-14-31.

2. Отделение почтовой связи 679016 ФГУП «Почта России».

Адрес: Биробиджан, проспект 60 лет СССР, д. 16.

Режим работы: пн – пт с 09.00 до 18.00. Перерыв: с 13.00 до 14.00. сб с 09.00 до 15.00.

Телефон для справок: (42622) 2-06-42.

3. Центральный офис областного государственного казенного учреждения «Многофункциональный центр предоставления государственных и муниципальных услуг в Еврейской автономной области», г. Биробиджан.

Адрес: Биробиджан, проспект 60-летия СССР, д. 12а. Режим работы: пн - пт 08.00 до 20.00, сб с 09.00 до 17.00. Телефон для справок: (42622) 4-03-02, 4-03-10, 4-03-80, 4-03-86.

Вариант 2. Получение кода подтверждения письмом через «Почту России».

Для получения письма следует указать свой почтовый адрес:

| почтя 💓                                                            | почта 💓                                                                                      |                                                                                                 |
|--------------------------------------------------------------------|----------------------------------------------------------------------------------------------|-------------------------------------------------------------------------------------------------|
| Обратиться лично                                                   | Получить код подтверждения<br>письмом                                                        | С помощью электронной подпис<br>или УЭК                                                         |
| Подтверждение в момент посещения<br>одного из центров обслуживания | Код будет отправлен вам заказным<br>письмом через «Почту России»                             | Моментальное подтверждение<br>при наличии средства квалифицированн<br>электронной подписи (КЭП) |
|                                                                    | ·                                                                                            |                                                                                                 |
| Введите адрес Реп                                                  | юн, населённый пункт, улица                                                                  |                                                                                                 |
| Дом                                                                | Корпус Строение                                                                              |                                                                                                 |
| Квартира                                                           | Нет номера квартиры                                                                          |                                                                                                 |
| Индекс                                                             |                                                                                              |                                                                                                 |
| Hei                                                                | омните индекс?                                                                               |                                                                                                 |
| Наж                                                                | имая на кнопку «Доставить», вы соглашаетесь с <u>Ус</u>                                      | повиями доставки                                                                                |
| Усл                                                                | га предоставляется бесплатно.                                                                |                                                                                                 |
| Пов                                                                | анее время доставки — около двух недель.<br>Торная отправка кода подтверждения личности вози | ложна не ранее чем через 30 дней.                                                               |
| _                                                                  |                                                                                              |                                                                                                 |

Вариант 3. Использование электронной подписи или УЭК.

Потребуется установить соответствующее программное обеспечение и подключить носитель электронной подписи.

| почта                                                                                                    | почта 💓                                                                                                    |                                                                                                    |
|----------------------------------------------------------------------------------------------------|----------------------------------------------------------------------------------------------------|----------------------------------------------------------------------------------------------------|
| Обратиться лично                                                                                                    | Получить код подтверждения письмом                                                                                                    | С помощью электронной подпис<br>или УЭК                                                                                                    |
| Подтверждение в момент посещения<br>одного из центров обслуживания                                                                                                    | Код будет отправлен вам заказным<br>письмом через «Почту России»                                                                                                    | Моментальное подтверждение<br>при наличии срества квалифицированно<br>электронной подписи (КЭП)                                                     |
| <b>0</b>                                                                                                    |                                                                                                    |                                                                                                    |
| Средство электронной подписи мо<br>центров публикуется на сайте <u>Мин</u><br>в <u>уполномоченных организациях</u> су<br>Для корректной работы электронн                                                                         | жно получить в аккредитованном удостове<br><u>комсвязи России</u> . Универсальную электрон<br>убъектов Российской Федерации.<br>ой подписи и УЭК необходимо установить с                                                                                      | ояющем центре. Актуальный список<br>ную карту (УЭК) можно получить<br>пециальный <u>плагин веб-браузера</u> .                                       |
| Средство электронной подписи мо<br>центров публикуется на сайте <u>Мин</u><br>в <u>уполномоченных организациях су</u><br>Для корректной работы электронн<br>Убедитесь в том, что средство эле                                    | жно получить в аккредитованном удостове<br><u>икомсвязи России</u> . Универсальную электрон<br>убъектов Российской Федерации.<br>ой подписи и УЭК необходимо установить с<br>«ктронной подписи или УЭК подключено.                                            | ояющем центре. Актуальный список<br>ную карту (УЭК) можно получить<br>пециальный <u>плагин веб-браузера</u> .                                       |
| Средство электронной подписи мо<br>центров публикуется на сайте <u>Мин</u><br>в <u>уполномоченных организациях</u> су<br>Для корректной работы электронн<br>Убедитесь в том, что средство эле<br>Ваша личность будет подтвержден | жно получить в аккредитованном удостове<br><u>комсвязи России</u> . Универсальную электрон<br>убъектов Российской Федерации.<br>ой подписи и УЭК необходимо установить с<br>ктронной подписи или УЭК подключено.<br>на сразу же после автоматической проверки | ояющем центре. Актуальный список<br>ную карту (УЭК) можно получить<br>пециальный <u>плагин веб-браузера</u> .<br>в электронной подписи / карты УЭК. |

После удачного подтверждения личности в личном кабинете в разделе «Заполнение профиля» уровень учетной записи будет указан «Подтвержденная»:

|                                                                               | 9 Ваше местопо         | оложение: Еврейская автономная                                            | область.: 🥐                    |           |
|-------------------------------------------------------------------------------|------------------------|---------------------------------------------------------------------------|--------------------------------|-----------|
| ЭЛЕКТРОННОЕ<br>ПРАВИТЕЛЬСТВО<br>ГОСУСЛУГИ<br>Госуслуги прозрачны как никогда! | т<br>в Рос<br>за грани | елефоны поддержки:<br>ссии: 8 (800) 100-70-10<br>щей: + 7 (499) 550-18-39 | Личный кабинет:<br>Иванов Иван | P         |
| Государственные услуги                                                        |                        | Органы власти                                                             | Поиск услуг                    | ٩         |
| Заполненность профиля: 92%                                                    |                        |                                                                           |                                | Закрыть 🗙 |
| Уровень учетной записи:                                                       | Упрощенная             | Стандартная                                                               | Подтвержденная                 |           |
|                                                                               |                        | Что это значит? • —————                                                   |                                |           |

## Внимание! Рекомендуем указать адрес проживания.

Для этого в личном кабинете нажать на кнопку «Мои данные» и на вкладке «Общие данные» нажать кнопку «Перейти к редактированию».

| ЭЛЕКТРОННОЕ<br>ПРАВИТЕЛЬСТВО<br>ГОСУСЛУГИ<br>Госуслуги прозрачны как никогда! | <u>Телефон</u><br>в России: <b>8</b><br>за границей: <b>+ 7</b> | <u>ы поддержки:</u><br>(800) 100-70-10<br>(499) 550-18-39 | Лични<br>Иванов И.И. | ый кабинет: |
|-------------------------------------------------------------------------------|-----------------------------------------------------------------|-----------------------------------------------------------|----------------------|-------------|
| Государственные услуги                                                        | Opr                                                             | аны власти                                                | Поиск услуг          | ٩           |
|                                                                               |                                                                 |                                                           |                      | Закрыть 🗙   |
| Заполненность профиля: 96°<br>Уровень учетной записи:                         | Упрощенная                                                      | Стандартная                                               | Подтве               | ржденная    |
|                                                                               | <u>410.310</u>                                                  | ) значит? •                                               |                      |             |
| Главная Личный кабинет Мои данные                                             | Общие данные                                                    |                                                           |                      |             |
| Избранные услуги Мои заяв                                                     | ки Мои данные                                                   | () Мои<br>события                                         | Платежи              | О Госпочта  |
| Общие данные Уведомления За                                                   | помненные данные                                                |                                                           |                      |             |

В открывшемся окне найти блок «Контактная информация». Внесение изменений производится нажатием на соответствующую строку:

| ОНТАКТНАЯ ИНФОРМАЦИЯ    |                                                                               |
|-------------------------|-------------------------------------------------------------------------------|
| Адрес электронной почты | mymail@mail.ru 📀 Подтверждено                                                 |
| Мобильный телефон       | +7 (924) 123-45-67 🔮 Подтверждено                                             |
| Домашний телефон        | Укажите номер домашнего телефона                                              |
| Адрес регистрации       | 679016, 79 Еврейская Автономная область, Биробиджан, Пионерская, д. 5, кв. 11 |
| Адрес места проживания  | 679016, 79 Еврейская Автономная область, Биробиджан, Пионерская, д. 5. кв. 11 |

В открывшемся окне в поле адреса введите название области, населенного пункта и улицы. Введенные данные будут проверены по адресному классификатору и предложены варианты, из которых следует выбрать верный. Также следует указать почтовый индекс, номер дома и квартиры (в случае отсутствия – поставить галочку «Нет номера квартиры»):

| Адрес р                                                                                | егистрации                    | ۲ |  |
|----------------------------------------------------------------------------------------|-------------------------------|---|--|
| Введи                                                                                  | те адрес                      |   |  |
| еврей                                                                                  | ская ао биробиджан пионерская |   |  |
| Еврейская автономная область, Биробиджан город, Пионерская улица                       |                               |   |  |
| Еврейская автономная область, Биробиджанский район, Птичник село, Пионерская<br>улица  |                               |   |  |
| Еврейская автономная область, Биробиджанский район, Найфельд село,<br>Пионерская улица |                               |   |  |
| 11                                                                                     |                               |   |  |
| Индек                                                                                  | c                             |   |  |
| 67901                                                                                  | 6                             |   |  |
| Не помните индекс?                                                                     |                               |   |  |
| 🗙 Удал                                                                                 | ить 🔲 Изменить Отмен          | a |  |

После внесения информации следует нажать кнопку «Изменить».